#### Comune di Fontanellato

#### ISTRUZIONI

#### Presentazione istanze online servizi scolastici mensa e trasporto a.s. 2025/26

Accedere al sito del comune www.comune.fontanellato.pr.it

Entrare nella sezione "Servizi" per ricercare la carta del servizio interessato:

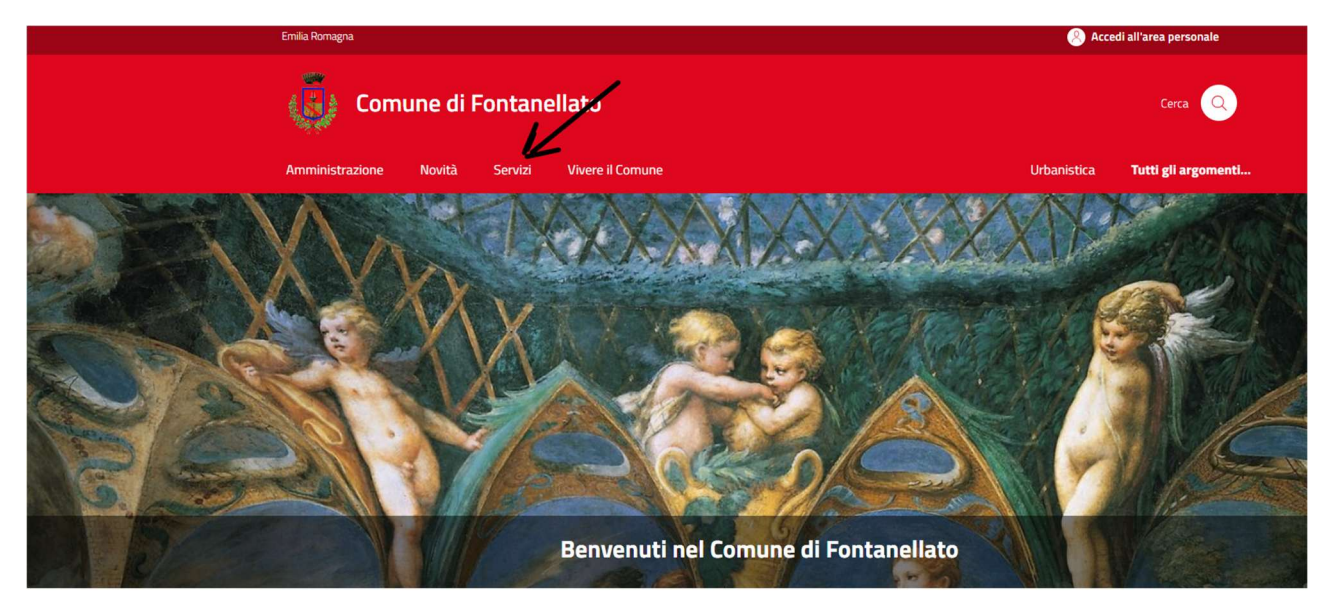

Per presentare un'istanza occorre cercare fra i "servizi" quello che interessa (mensa, trasporto):

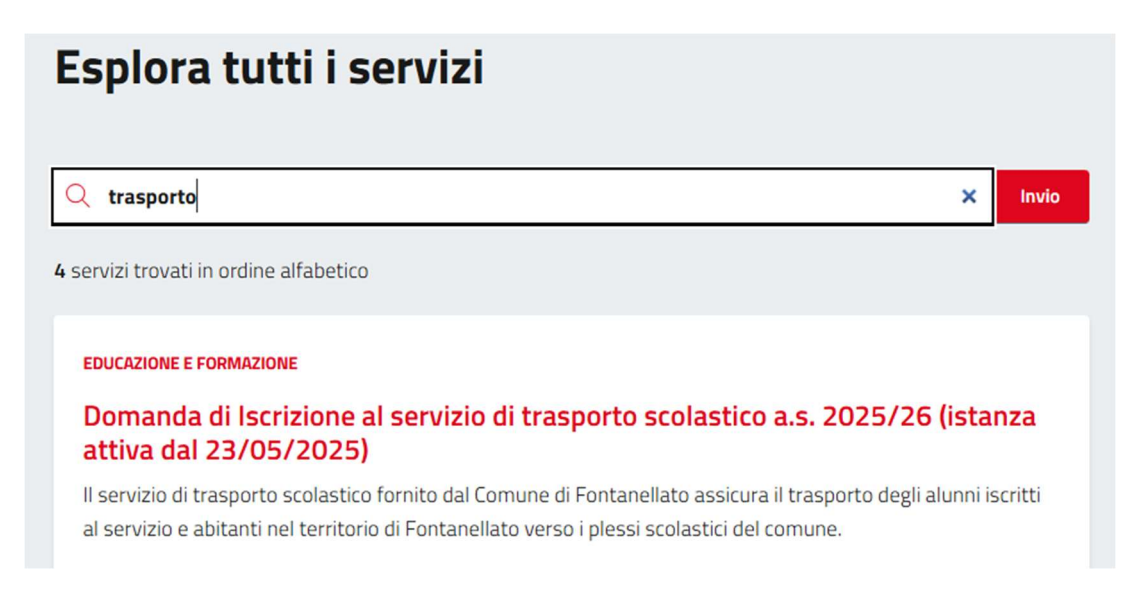

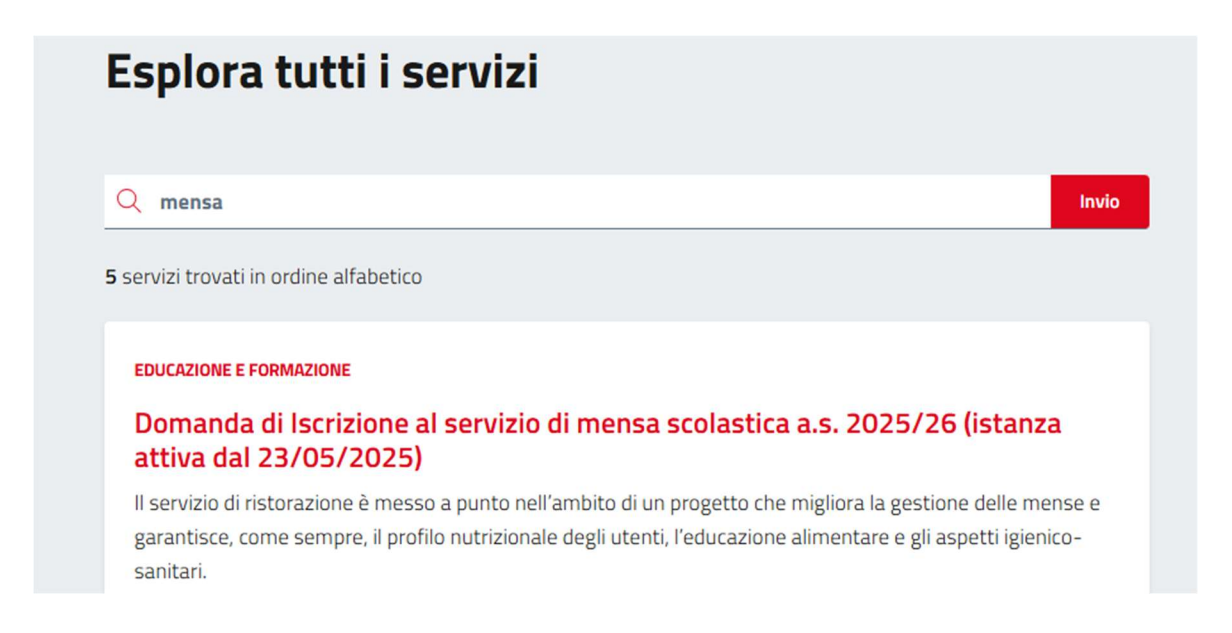

Cliccando sul titolo della domanda, si arriva alla scheda dove si trova il bottone "Richiedi online":

# Accedi al servizio Canale digitale per l'accesso al servizio Puoi richiedere il servizio direttamente online tramite identità digitale. Richiedi online

E dopo aver cliccato su Richiedi online, si collega al modulo della domanda:

## Domanda di iscrizione al servizio di Mensa Scolastica 2025/2026

Domanda di iscrizione al servizio di Mensa Scolastica 2025/2026

Per accedere a questa pagina è necessaria l'autenticazione.

Hai un'identità digitale SPID o CIE? Accedi

Per procedere alla compilazione occorre fare l'accesso all'istanza con le proprie **credenziali SPID o CIE** 

Vedasi i successivi due esempi di compilazione:

1° esempio – Domanda di iscrizione al servizio di Mensa Scolastica 2° esempio – Domanda di iscrizione al servizio di Trasporto Scolastico

# 1° esempio

# Domanda di iscrizione al servizio di Mensa Scolastica 2025/2026

Domanda di iscrizione al servizio di Mensa Scolastica 2025/2026

| Informativa sulla privacy                  | Dati Generali                                                                                                    | Preferenze di servizio | Riepilogo |  |  |
|--------------------------------------------|----------------------------------------------------------------------------------------------------|------------------------|-----------|--|--|
| 11<br>C<br>D<br>D<br>2                     | Il Comune di Fontanellato gestisce i dati personali forniti e liberamente<br>comunicati sulla base dell'articolo 13 del Regolamento (UE) 2016/679<br>General data protection regulation (Gdpr) e degli articoli 13 e successive<br>modifiche e integrazione del decreto legislativo (di seguito d.lgs)<br>267/2000 (Testo unico enti locali). |                        |           |  |  |
| F<br>iu<br>P                               | Proseguendo con la compilazione della richiesta si accetta che ogni<br>inserimento effettuato venga automaticamente salvato in area<br>personale.                                                                                                    |                        |           |  |  |
| F                                          | Per i dettagli sul trattamento dei dati personali consulta l'<br>informativa sulla privacy.                                                                                                    |                        |           |  |  |
| (                                          | Ho letto e compreso l'informativa sulla privacy                                                                                                    |                        |           |  |  |
| Spuntare l'informativa sulla privacy e cli | ccare su "Avanti"                                                                                                    | Avanti                 |           |  |  |

# Domanda di iscrizione al servizio di Mensa Scolastica 2025/2026

Domanda di iscrizione al servizio di Mensa Scolastica 2025/2026

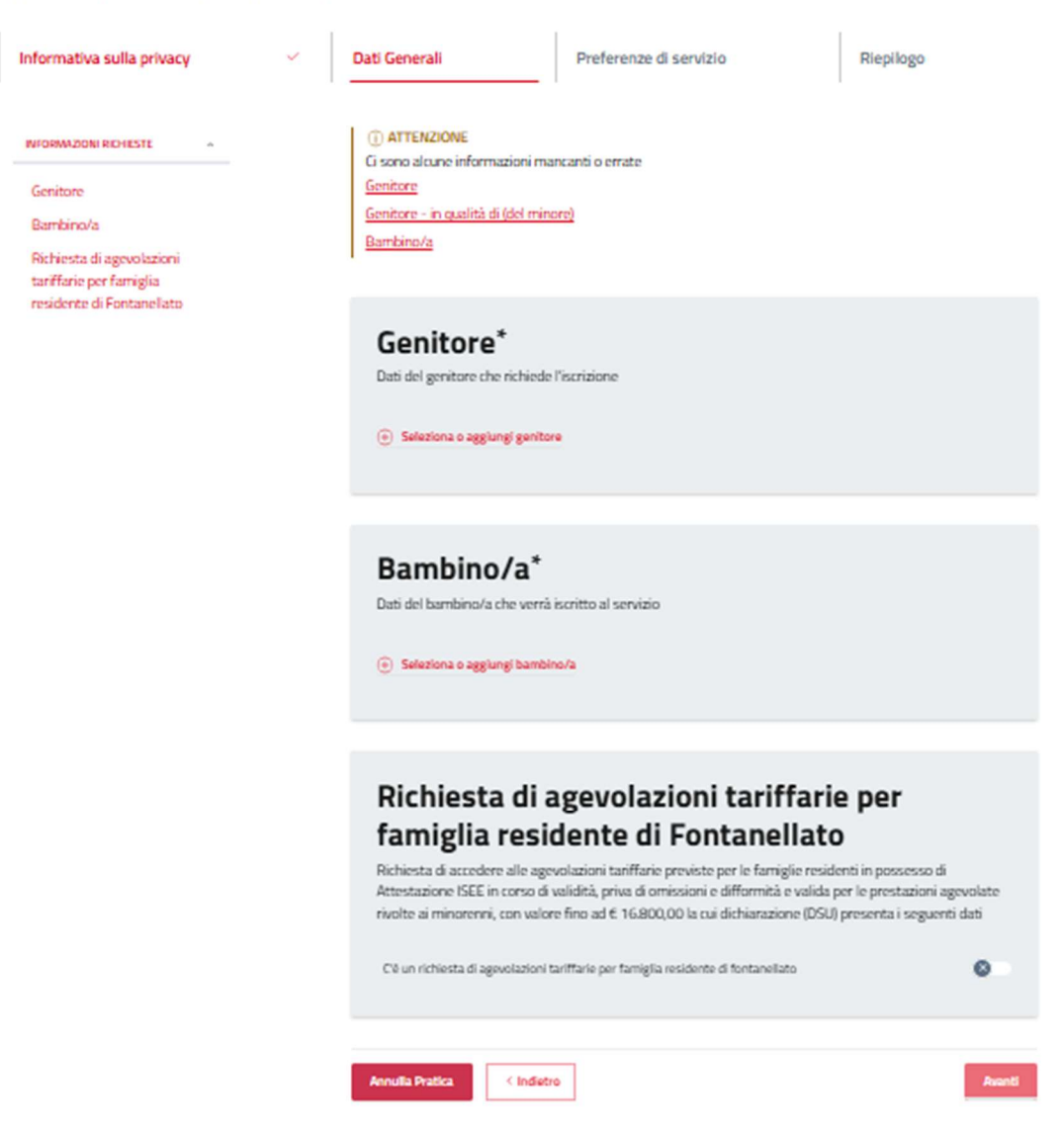

Compilare i dati nei blocchi "Genitore" e "Bambino".

Inoltre in caso di minore residente a Fontanellato e con un ISEE 2025 con valore fino a 16.800,00 riferito alle prestazioni rivolte ai minorenni, è possibile fare richiesta di TARIFFA AGEVOLATA, spuntando la casella ed inserendo una richiesta di agevolazione con compilazione di tutti i dati richiesti (compilare il valore ISEE, la scadenza, la data di rilascio, l'anno di protocollo INPS ed il numero di protocollo presente sul documento ISEE). Se tutti i campi sono compilati non è richiesto di presentare al comune la relativa attestazione ISEE poiché verrà scaricata d'ufficio dalla banca dati INPS.

Poi cliccare sul bottone "Avanti"

# Domanda di iscrizione al servizio di Mensa Scolastica 2025/2026

Domanda di iscrizione al servizio di Mensa Scolastica 2025/2026

| Informativa sulla privacy                                                       | ✓ Dati Generali                              | ~                                                                                | Preferenze di servizio                                                                    | Riepilogo                                                |
|---------------------------------------------------------------------------------|----------------------------------------------|----------------------------------------------------------------------------------|-------------------------------------------------------------------------------------------|----------------------------------------------------------|
| INFORMAZIONI RICHIESTE                                                          | Iscriz<br>Font<br>Selezionar<br>C'è un iscri | zione alla<br>anellato<br>e se il bambino deve u<br>zione alla scuola dell'infar | Scuola dell'Infanzi<br>sufruire del servizio mensa presso la scuo<br>izia di fontanellato | i <b>a di</b><br>Ia dell'infanzia di Fontanellato<br>🏾 🏾 |
| adeguata per motivazioni<br>etico/religiose                                     |                                              |                                                                                  |                                                                                           |                                                          |
| Richiesta di dieta<br>adeguata per<br>allergie/intolleranze<br>Sorelle/Fratelli | <b>Iscri</b> z<br>Selezionar                 | zione alla<br>e se il bambino deve uz                                            | Scuola Primaria di<br>sufruire del servizio mensa presso la scuo                          | Fontanellato                                             |
|                                                                                 | C'è un iscri                                 | zione alla scuola primaria                                                       | di fontanellato                                                                           | 8                                                        |

Scegliere la SCUOLA DI FREQUENZA e compilare i dati richiesti relativi alla classe/sezione ed eventuale

#### tempo di frequenza

Richiesta di dieta adeguata per motivazioni etico/religiose Richiesta di dieta adeguata per allergie/intolleranze Sorelle/Fratelli

# Richiesta di dieta adeguata per motivazioni etico/religiose

0

8

Indicare gli alimenti da non somministrare

C'è una richiesta di dieta adeguata per motivazioni etico/religiose

# Richiesta di dieta adeguata per allergie/intolleranze

Indicare gli alimenti da non somministrare ed allegare certificato

C'è una richiesta di dieta adeguata per allergie/intolleranze

## Sorelle/Fratelli

Compilare nel caso usufruisca del servizio anche il fratello\la sorella presso i plessi scolastici dello stesso Istituto Comprensivo (per il\la quale è necessario presentare apposita istanza a parte). Ci sono sorelle/fratelli

Inserire eventuale richiesta di DIETA speciale (Etico/religiosa o allergie/intolleranze) ed obbligatoriamente il certificato medico se si tratta di una dieta per allergie/intolleranze

< Indietro

Inserire l'informazione di eventuali FRATELLI fruitori dello stesso servizio, per i quali occorre comunque presentare apposita domanda di iscrizione a parte.

Al termine della compilazione della domanda cliccare sul bottone "INVIA" ed il sistema propone il riepilogo dell'istanza inserita; una volta ricontrollata cliccare su "CONFERMA E INVIA" in questo modo la domanda viene automaticamente acquisita dal protocollo del comune di Fontanellato

Annulla Pratica

Successivamente il sistema propone la "Ricevuta" della domanda da scaricare ed inoltre il genitore richiedente riceve via email una prima comunicazione di conferma invio della domanda ed una seconda comunicazione in cui si informa che la domanda è passata nello "in corso".

Accedendo direttamente alla propria Area Personale si potrà monitorare lo stato dell'istanza e accertarsi dell'avvenuta ricezione della domanda da parte del Comune attraverso la verifica dell'inserimento del numero di protocollo.

#### 

Per la domanda di iscrizione al trasporto si veda il successivo 2° esempio

# 2° esempio

### Domanda di iscrizione al servizio Trasporto Scolastico 2025/2026

La parte iniziale dei dati genitore/bambino/Isee è uguale alla domanda di iscrizione alla mensa.

Occorre poi inserire il dettaglio del servizio richiesto nel campo "Specifiche del servizio richiesto":

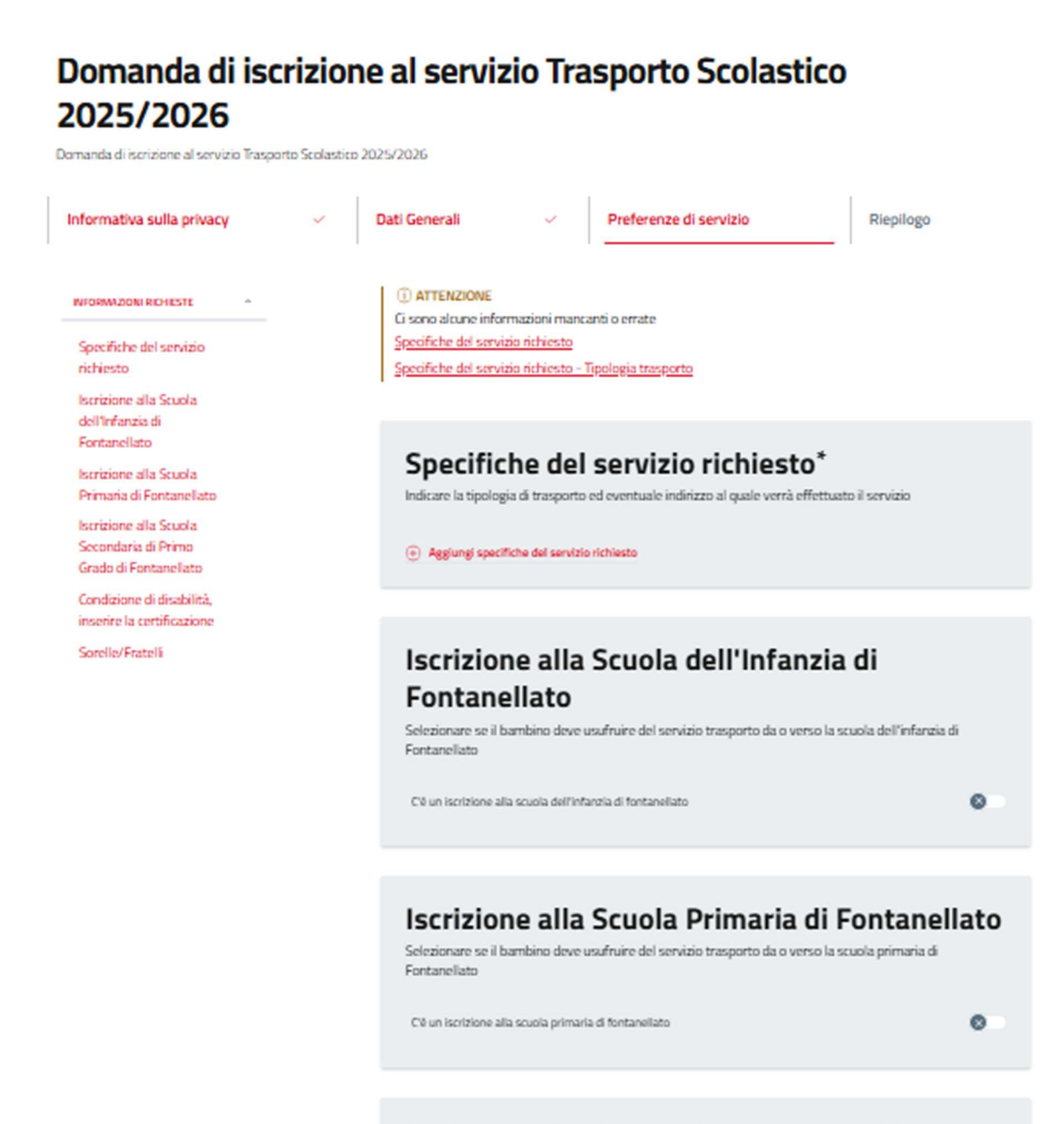

## Iscrizione alla Scuola Secondaria di Primo Grado di Fontanellato

Selezionare se il bambino deve usufruire del servizio trasporto da o verso la scuola secondaria di primo grado di Fontanellato

Cé un iscrizione alla scuola secondaria di primo grado di fontanellato

Scegliere il tipo di servizio ed inserire eventuali dati di trasporto DIVERSI dalla residenza del bambino e relativi contatti

|                                                                                                    | ~  |
|----------------------------------------------------------------------------------------------------|----|
| Specifiche del servizio richiesto<br>I campi contraddistinti dal simbolo asterisco sono obbligatori |    |
| Tipologia trasporto*                                                                                |    |
| O Andata e Ritorno                                                                                  |    |
| 🔘 Solo Andata                                                                                       |    |
| Solo Ritorno                                                                                        |    |
| Indirizzo, contatto telefonico e nominativo della persona o<br>prende in consegna il bambino        | he |
|                                                                                                    |    |
|                                                                                                    |    |
|                                                                                                    | 1. |
| Indicare solo se diverso dalla residenza DEL MINORE e<br>comunque compreso nel territorio comunale  | 4  |

Scegliere la SCUOLA DI FREQUENZA e compilare i dati richiesti relativi alla classe/sezione ed eventuale tempo di frequenza

Proseguire indicando EVENTUALE CONDIZIONE DI DISABILITÀ ed inserendo apposito verbale di riconoscimento della disabilità ai sensi L.104/1992.

Inserire l'informazione di eventuali FRATELLI fruitori dello stesso servizio, per i quali occorre comunque presentare apposita domanda di iscrizione a parte.

| Condizione di disabilità, inserire la<br>certificazione<br>Selezionare se il Minore destinatario della domanda di iscrizione presenta condizione di disabilit<br>certificata ai sensi della Legge 104/1992 | à         |
|----------------------------------------------------------------------------------------------------|-----------|
| C'è una condizione di disabilità, inserire la certificazione                                                                                                    | 8         |
|                                                                                                    |           |
| Sorelle/Fratelli<br>Compilare nel caso usufruisca del servizio anche il fratello\la sorella presso i plessi scolastici del                                                                                 | lo stesso |
| Istituto Comprensivo (per il\la quale è necessario presentare apposita istanza a parte).                                                                                                    |           |
| Ci sono sorelle/fratelli                                                                                                    | 8         |
|                                                                                                    |           |
| Annulla Pratica < Indietro                                                                                                    | Avanti    |

Al termine della compilazione della domanda cliccare sul bottone "INVIA" ed il sistema propone il riepilogo dell'istanza inserita; una volta ricontrollata cliccare su "CONFERMA E INVIA" in questo modo la domanda viene automaticamente acquisita dal protocollo del comune di Fontanellato Successivamente il sistema propone la "Ricevuta" della domanda da scaricare ed inoltre il genitore richiedente riceve via email una prima comunicazione di conferma invio della domanda ed una seconda comunicazione in cui si informa che la domanda è passata nello "in corso".

Accedendo direttamente alla propria Area Personale si potrà monitorare lo stato dell'istanza e accertarsi dell'avvenuta ricezione della domanda da parte del Comune attraverso la verifica dell'inserimento del numero di protocollo.